#### **NISSAN GROUP**

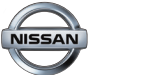

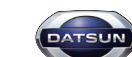

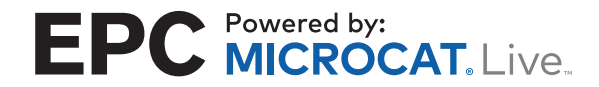

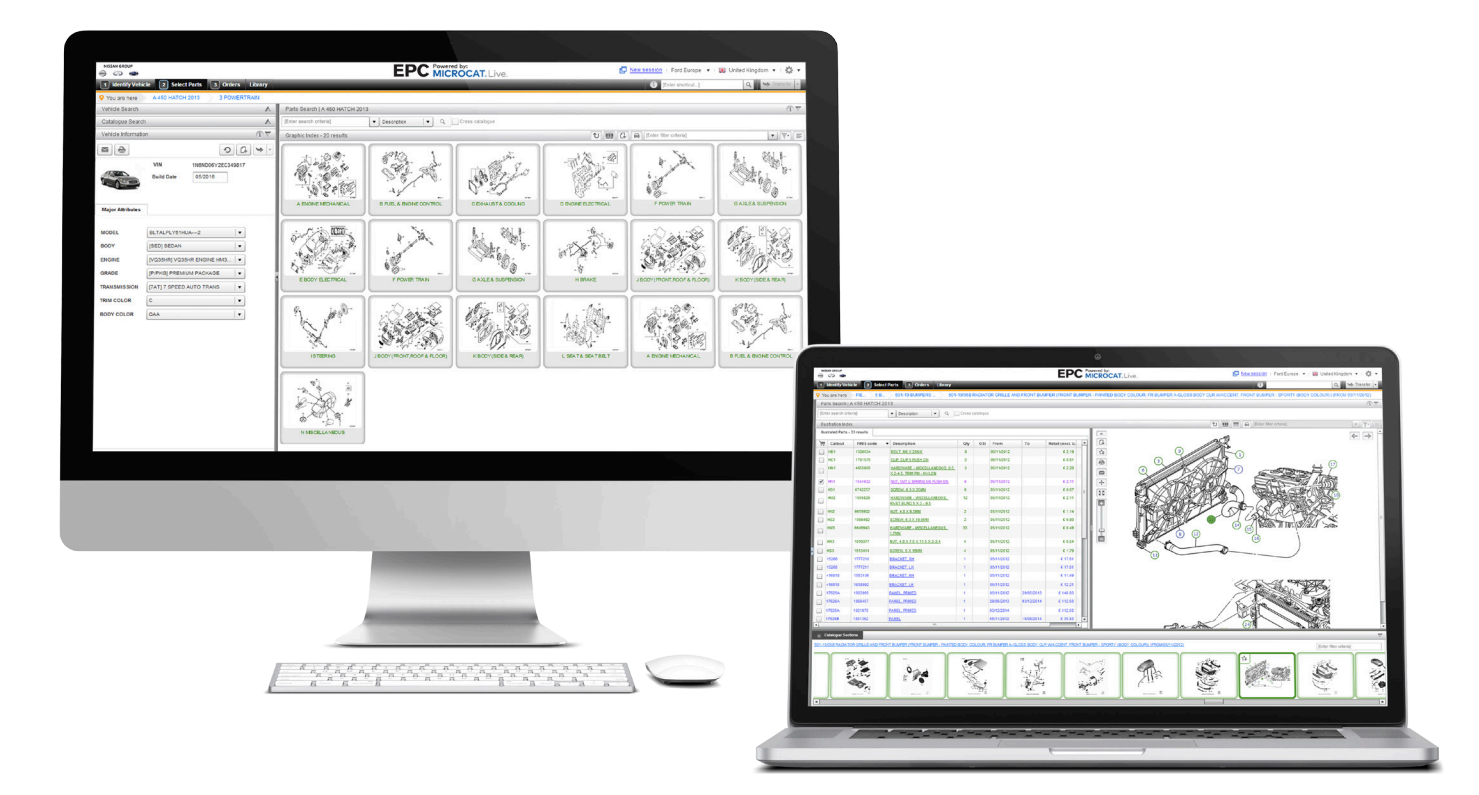

# VAŠE NOVÁ APLIKACE NISSAN GROUP EPC

# PŘÍRUČKA ZAČÍNÁME

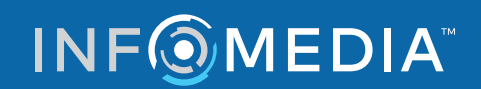

### **IDENTIFIKACE VOZIDLA**

Aplikace Nissan EPC využívající systém Microcat Live vám nabízí špičkový systém prodeje náhradních dílů. Chcete-li začít, podívejte se na hlavní obrazovky.

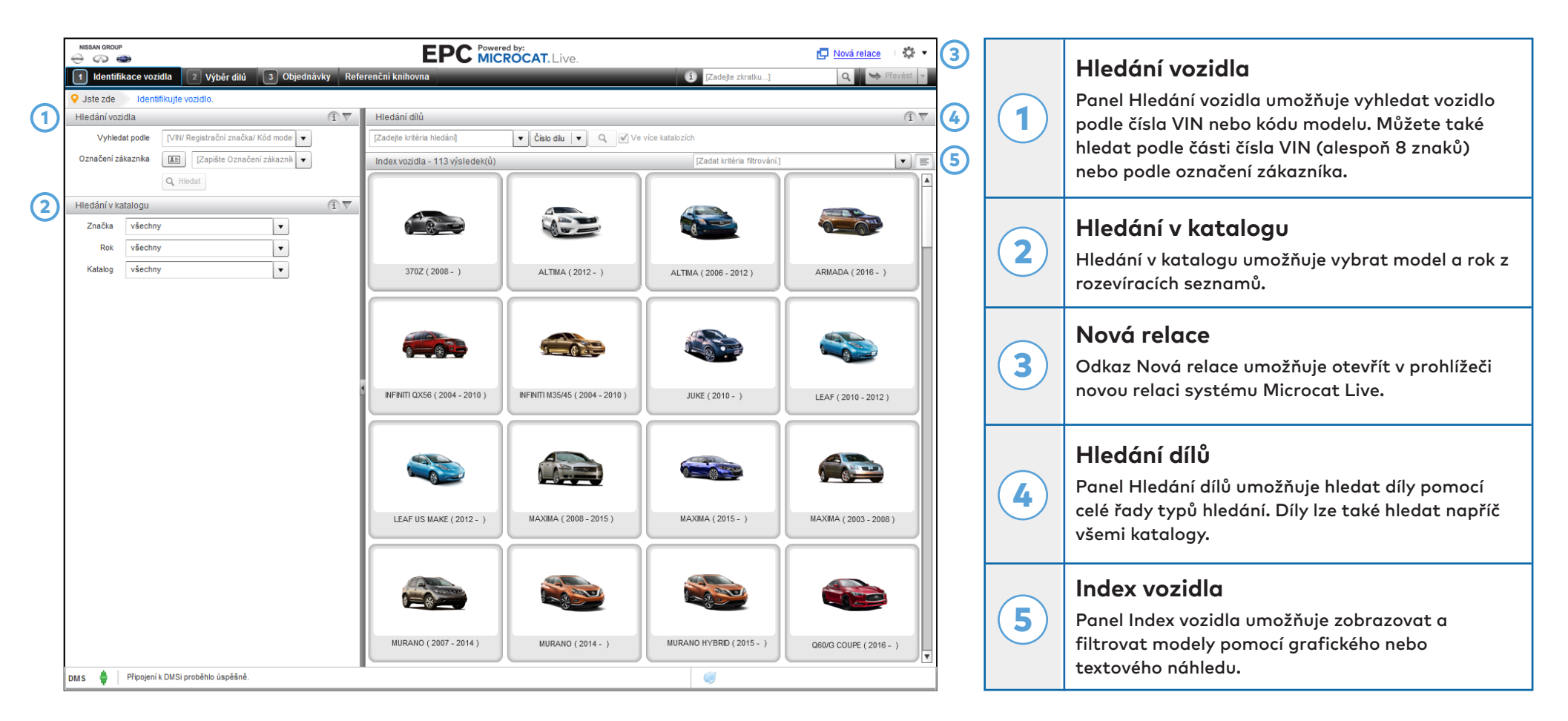

Obrazovka Identifikace vozidla je první, kterou uvidíte po přihlášení do systému Nissan EPC.

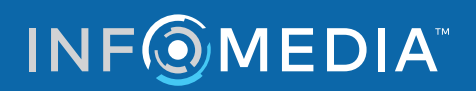

## VÝBĚR DÍLŮ

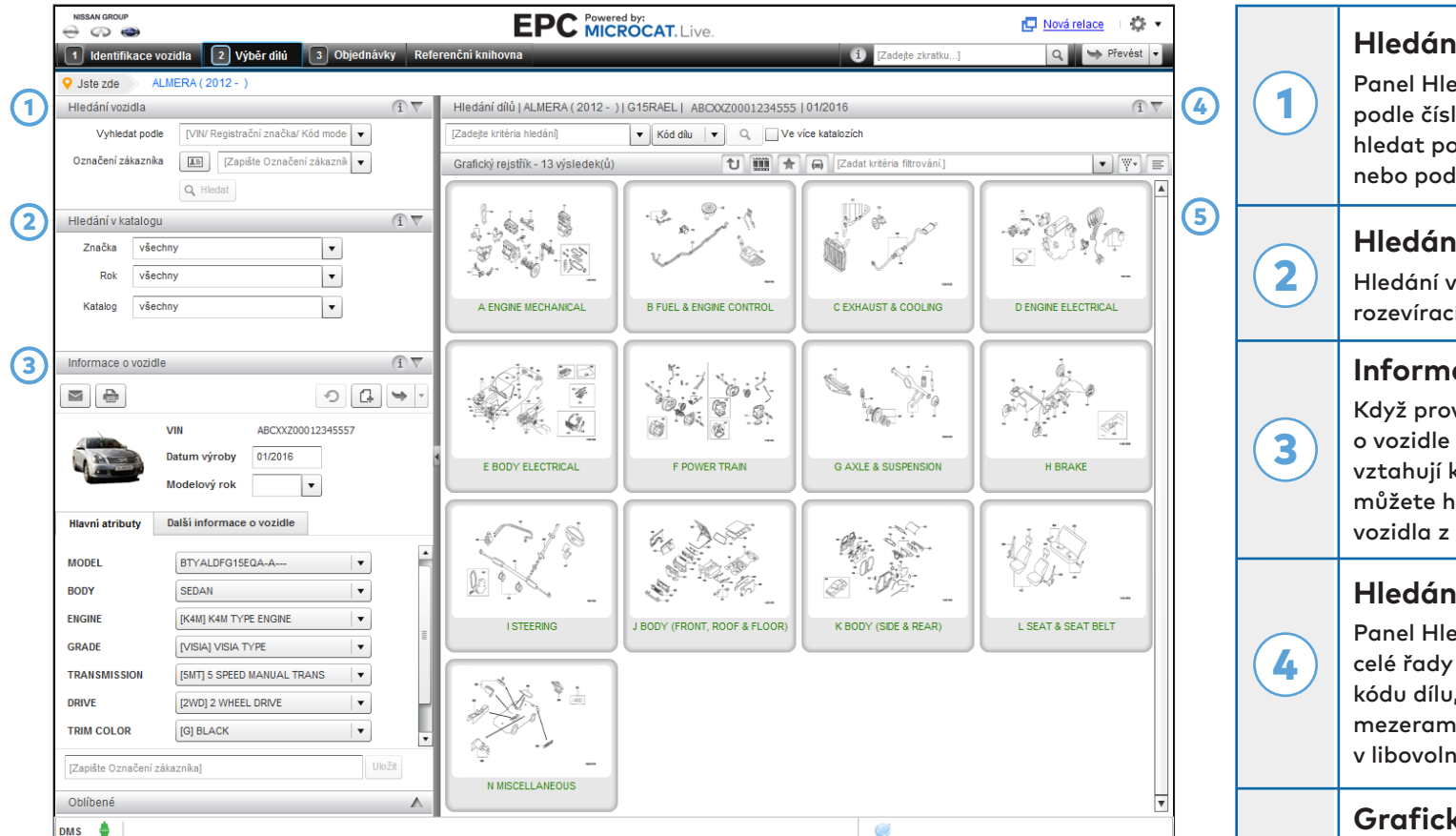

Obrazovka Výběr dílů se používá k vyhledání dílů, přidání dílů do seznam dílů na objednávce a k přenosu dílů do systému DMS.

#### Hledání vozidla

Panel Hledání vozidla umožňuje vyhledat vozidlo podle čísla VIN nebo kódu modelu. Můžete také hledat podle části čísla VIN (alespoň 8 znaků) nebo podle označení zákazníka.

#### Hledání v katalogu

Hledání v katalogu umožňuje vybrat model a rok z rozevíracích seznamů.

#### Informace o vozidle

Když provádíte hledání vozidla, panel Informace o vozidle zobrazuje všechny informace, které se vztahují k vybranému vozidlu. Při hledání v katalogu můžete hledání zpřesnit výběrem hlavních atributů vozidla z rozevíracích seznamů.

#### Hledání dílů

Panel Hledání dílů umožňuje hledat díly pomocí celé řady typů hledání. Pokud vyhledáváte podle kódu dílu, zadejte jeden či více kódů dílů oddělených mezerami. Pokud vyhledáváte podle popisu, zadejte v libovolném pořadí jedno či více slov.

#### Grafický rejstřík

5

Panel Grafický rejstřík umožňuje procházet rejstříkem pomocí grafického nebo textového náhledu. Okno Filtr lze použít ke snížení počtu částí nebo výsledků hledání.

### INFOMEDIA

### **OBJEDNÁVKY**

|                                                                                                    |                                                                                                    | E                                                                                                    | PC MICROC                                                                              | AT. Live.                                    |                                           |                                           | 🗗 Nová re                                         | lace 🔅 🔹                                          | Navigační lišta                                                                                                    |                                                       |
|----------------------------------------------------------------------------------------------------|----------------------------------------------------------------------------------------------------|----------------------------------------------------------------------------------------------------|----------------------------------------------------------------------------------------|----------------------------------------------|-------------------------------------------|-------------------------------------------|---------------------------------------------------|---------------------------------------------------|----------------------------------------------------------------------------------------------------|-------------------------------------------------------|
| 1 Identifikace ve<br>Historie objednáve<br>Stav objednávky                                                                                                    | ozidla 2 Výběr di<br>k Nová objednávka<br>Koncep                                                                           | iti 3 Objednávky Referenční knihovr<br>Číslo objednávky                                                                                                    | na                                                                                     |                                              |                                           | i [Zadejte zkrat                          | ku] Q Datum z<br>Maloobchodní                     | Převést                                           | <ul> <li>Pomocí navigační lišty v záhlaví obrovyvolat obrazovku Objednávky.</li> </ul>                                                      | azovky můž                                            |
| Jméno zákazníka<br>Číslo účtu<br>Údaje objednávky                                                                                                    | Sarah<br>12345<br>Podrobnosti dodán                                                                                        | Číslo objednávky 110<br>Poznámky                                                                                                    | 0                                                                                      |                                              |                                           | Typ objednávky<br>Typ dodání              | Skladový lístek<br>Denní doručovatel              | ▼<br> ▼                                           | 2 Karty objednávek<br>Karty objednávek umožňují sledovat<br>objednávky pebo připravovat pové c                                              | t vaše                                                |
| X 10<br>X 10 MURAN                                                                                                    | Vozidlo<br>O ( 2007 - 2014 )                                                                                               | Popis<br>Switch Assy - Parking Brake Lamp                                                                                                    | Čislo<br>36011-1AA0A                                                                   | Mn.<br>1.00                                  | Daň %                                     | % úprav<br>0.00%                          | Maloobchodní<br>38.52                             | Přidat díly<br>Rozšíř. cena<br>38.52              | Karta Historie objednávek obsahuje<br>vaše objednávky a jejich stav.                                                                        | všechny                                               |
| X     Image: Constraint of the second second s | O ( 2007 - 2014 )<br>O ( 2007 - 2014 )<br>O ( 2007 - 2014 )<br>O ( 2007 - 2014 )<br>O ( 2007 - 2014 )<br>O ( 2007 - 2014 ) | HARDWARE KIT - REAR DISC BRAKE PAD<br>SPRING - RETURN, REAR BRAKE SHOE<br>SHOE SET - PARKING BRAKE<br>PLATE ASSY - BACK, REAR BRAKE LH<br>SEAL KIT - DISC BRAKE<br>WASHER | D4080-9N00B<br>44091-8J010<br>D4060-CA01A<br>44030-WL001<br>D4120-AR000<br>01311-01251 | 1.00<br>1.00<br>1.00<br>1.00<br>1.00<br>1.00 | 0.00%<br>0.00%<br>0.00%<br>0.00%<br>0.00% | 0.00%<br>0.00%<br>0.00%<br>0.00%<br>0.00% | 65.43<br>7.38<br>90.92<br>147.48<br>44.93<br>1.32 | 65.43<br>7.38<br>90.92<br>147.48<br>44.93<br>1.32 | 3<br>Údaje objednávky<br>Karta Údaje objednávky zobrazuje č<br>popisy, množství a další informace. Na<br>objednávce přidat zákazníka a podr | ísla dílů,<br>avíc můžete<br>obnosti do               |
| MURAN                                                                                                    | 0 ( 2007 - 2014 )                                                                                                    | PAD KIT - DISC BRAKE, REAR                                                                                                    | D4060-9N00A                                                                            | 1.00                                         | 0.00%                                     | 0.00%                                     | 83.33                                             | 83.33                                             | 4<br>Možnosti objednávky, jako je cenová<br>typ objednávky, můžete vybírat pom<br>cího seznamu. Můžete také skrýt ce<br>dílů na objednávce. | i úroveň ne<br>iocí rozeví<br>ny v sezna              |
| Seskupit Tř                                                                                                    | ídit 🔻                                                                                                    |                                                                                                    |                                                                                        |                                              | E-mail                                    | Tisk                                      | Převést 🔹 Vym                                     | 479.31<br>azat Uložit                             | 5<br>5<br>5<br>5<br>5<br>5<br>5<br>5<br>5<br>5<br>5<br>5<br>5<br>5                                                                          | <b>)jednávo</b><br>ují dokonči<br>dílů na<br>ému DMS. |

Obrazovka Objednávky se používá k dokončení seznamu dílů na objednávce, k jeho tisku, zaslání e-mailem nebo přenesení do systému DMS.

INFOMEDIA

#### Global leaders in parts and service software

objednávce zobrazuje informace o připojení DMS.

### **DALŠÍ INFORMACE**

| RY                   | CHLÝ NÁVOD                                                     |             | NISSAN GROUP<br>CON CON EPC MICROCAT. Live          |
|----------------------|----------------------------------------------------------------|-------------|-----------------------------------------------------|
| Identifikace vozidla |                                                                |             | Zobrazovací tipy                                    |
| 1                    | Vyhledat nebo odstranit označení zákazníka.                    | G.          | Přidat poznámku k této sekci.                       |
| Ð                    | Obnovit informace o vozidle.                                   | 24          | Přidat tuto sekci do oblíbených položek.            |
|                      | Vytisknout informace o vozidle.                                |             | Tisk obrázku.                                       |
|                      | Odeslat informace o vozidle e-mailem.                          |             | Odeslat obrázek e-mailem.                           |
| G                    | Přidejte poznámku.                                             | +           | Táhnout obrázek kterýmkoliv směrem.                 |
| Výběr dílů           |                                                                | Objednávky  |                                                     |
| ť                    | Přejít o úroveň zpět.                                          | Seskupit    | Zobrazit dílů podle vozidla, ke kterému patří.      |
|                      | Zobrazit všechny sekce katalogu<br>v zobrazení filmového pásu. | Třídit 👻    | Převrátit seznam dílů v Seznamu dílů na objednávce. |
| *                    | Zobrazit nebo skrýt oblíbené položky.                          | Uložit      | Uložit seznam dílů na objednávce.                   |
|                      | Zobrazit rozdělenou obrazovku.                                 | Vymazat     | Vymazat seznam dílů na objednávce.                  |
|                      | Zobrazit nebo skrýt informace o vozidle.                       | E-Mail      | Odeslat seznam dílů na objednávce e-mailem.         |
| ¥*                   | Kliknutím nastavit více možností filtrování.                   | Tisk        | Tisk seznamu dílů na objednávce.                    |
|                      | Zobrazit grafický náhled rejstříku.                            | Odstranit   | Odstranit objednávku.                               |
| E                    | Zobrazit textový náhled rejstříku.                             | 🍽 Převést 🔻 | Převést seznam dílů na objednávce do vašeho DMS.    |

Kliknutím na ikonu 🗱 🔹 získáte přístup ke zdrojům technické podpory a možnost přizpůsobení nastavení.

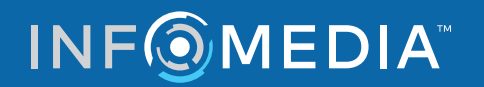

### KONTEXTOVÁ NÁPOVĚDA

| Obecné |                 |             | Lidaio o dílu                                                        |  |  |  |  |
|--------|-----------------|-------------|----------------------------------------------------------------------|--|--|--|--|
|        | Kód dílu 46531M |             | Zobrazení informací o dílu, například čísla, množství a ceny.        |  |  |  |  |
|        | Číslo dílu      | 46531CK00A  | Tin: Chrete-li přidat díl k objednávce, klikněte na tlačítko Objedna |  |  |  |  |
| Pop    |                 | PAD - PEDAL | Tip. Onceten pridat dir k objednavce, klikitete na dattiko objednat. |  |  |  |  |
|        | Mn.             | 1.00        |                                                                      |  |  |  |  |
|        | I/C             | 2           |                                                                      |  |  |  |  |
|        | Od              | 10/2014     |                                                                      |  |  |  |  |
|        | Do              |             |                                                                      |  |  |  |  |
|        | Vyhledat        |             |                                                                      |  |  |  |  |
| Cen    |                 |             |                                                                      |  |  |  |  |
| Ma     | loobchodní      | 9.02        |                                                                      |  |  |  |  |
|        | Prodejce        | 5.41        |                                                                      |  |  |  |  |
|        |                 |             |                                                                      |  |  |  |  |
|        |                 |             |                                                                      |  |  |  |  |
|        |                 |             |                                                                      |  |  |  |  |
|        |                 |             |                                                                      |  |  |  |  |
|        |                 |             |                                                                      |  |  |  |  |
|        |                 |             |                                                                      |  |  |  |  |
|        |                 |             |                                                                      |  |  |  |  |
|        |                 |             |                                                                      |  |  |  |  |
|        |                 |             |                                                                      |  |  |  |  |
|        |                 |             |                                                                      |  |  |  |  |

🗊 Ukažte myší na ikonu informací – zobrazí se užitečný tip.

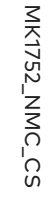

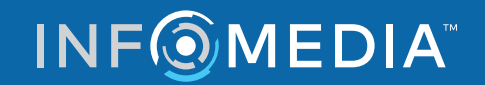